## Exporter le document en PDF

## Dans LibreOffice ou OpenOffice :

Une fois le document complété, vous l'enregistrez au format *odt* (afin de pouvoir le modifier par la suite).

Puis vous cliquez sur l'icône PDF

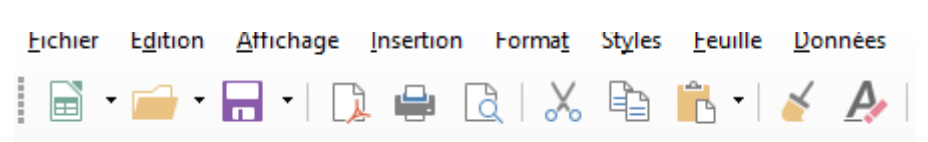

Le fichier sera enregistré dans le même dossier (et sous le même nom) que le fichier odt enregistré précédemment.

## Dans Word :

Une fois le document complété, vous l'enregistrez au format *doc* (afin de pouvoir le modifier par la suite).

Puis vous cliquez sur Fichier - Exporter :

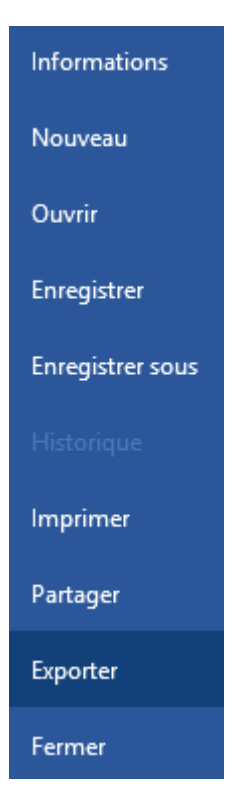

Et vous sélectionnez le dossier d'enregistrement et le nom que vous voulez donner au fichier.

Vous pouvez envoyer les fichiers pdf créés à l'adresse : erun.chalon1@ac-dijon.fr